# 在Catalyst交換機上配置隔離的專用VLAN

| 目錄                                |              |  |  |
|-----------------------------------|--------------|--|--|
| <u>簡介</u>                         |              |  |  |
| <u>必要條件</u>                       |              |  |  |
| <u>需求</u>                         |              |  |  |
| <u>採用元件</u>                       |              |  |  |
| <u>慣例</u>                         |              |  |  |
| 背景資訊                              |              |  |  |
|                                   |              |  |  |
|                                   |              |  |  |
| <u>一段</u><br>一                    |              |  |  |
| <u>不回口问。</u><br>而罢十 <b>正</b> 和厄姆小 | A.N.         |  |  |
|                                   | <u>.An</u>   |  |  |
| <u>為PVLAN分配垺</u>                  |              |  |  |
| <u>第3層配置</u>                      |              |  |  |
| <u>組態</u>                         |              |  |  |
| <u>跨多台交換機的專</u>                   | <u>用VLAN</u> |  |  |
| <u>常規TRUNK</u>                    |              |  |  |
| <u>專用VLAN中繼</u>                   | L            |  |  |
| <u>其他資訊</u>                       |              |  |  |
| <u>驗證</u>                         |              |  |  |
| <u>CatOS</u>                      |              |  |  |
| <u>Cisco IOS軟體</u>                |              |  |  |
| <u>驗證程式</u>                       |              |  |  |
| <u>疑難排解</u>                       |              |  |  |
| <u>排除PVLAN故障</u>                  |              |  |  |
| <u>問題1</u>                        |              |  |  |
| 問題2                               |              |  |  |
| <u>問題3</u>                        |              |  |  |
| <u>問題4</u>                        |              |  |  |
| 問題5                               |              |  |  |
| 問題6                               |              |  |  |
| <u>相關資訊</u>                       |              |  |  |
|                                   |              |  |  |

# 簡介

本檔案介紹使用Catalyst OS (CatOS)或Cisco IOS®軟體在Cisco Catalyst交換器上設定隔離 PVLAN的程式。

# 必要條件

## 需求

本檔案假設您有一個已經存在的網路,而且能夠在不同的連線埠之間建立連線,以便新增至 PVLAN。如果您有多台交換機,請確保交換機之間的中繼正常運行,並允許TRUNK上的PVLAN。

並非所有交換機和軟體版本都支援PVLAN。

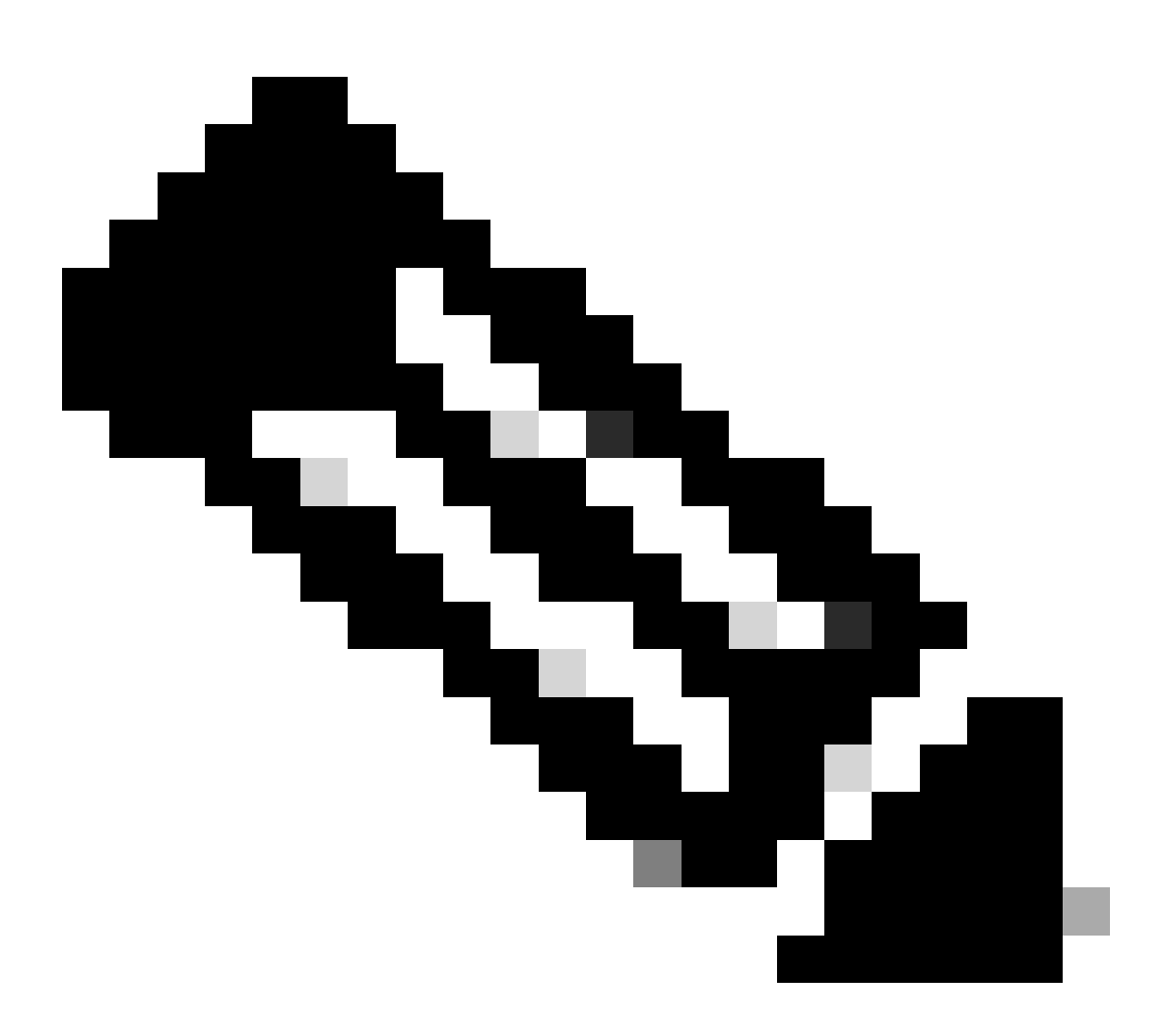

注意:某些交換機(如專用VLAN Catalyst交換機支援矩陣中所指定)當前僅支援PVLAN邊 緣功能。術語「受保護埠」也指此功能。PVLAN邊緣埠有一個限制,禁止與同一交換機上 的其他受保護埠通訊。但是,不同交換機上的受保護埠可以相互通訊。請勿將此功能與本 文檔所示的正常PVLAN配置混淆。有關受保護埠的詳細資訊,請參閱配置基於埠的流量控 制文檔中的「配置埠安全性」部分。

採用元件

本文中的資訊係根據以下軟體和硬體版本:

- 帶有Supervisor引擎2模組(運行CatOS版本6.3(5))的Catalyst 4003交換機
- 帶有Supervisor引擎3模組(運行Cisco IOS軟體版本12.1(12c)EW1)的Catalyst 4006交換機

本文中的資訊是根據特定實驗室環境內的裝置所建立。文中使用到的所有裝置皆從已清除(預設))的組態來啟動。如果您的網路運作中,請確保您瞭解任何指令可能造成的影響。

## 慣例

如需文件慣例的詳細資訊,請參閱<u>思科技術提示慣例。</u>

## 背景資訊

在某些情況下,如果不將裝置放置在不同的IP子網中,您需要阻止交換機上終端裝置之間的第2層 (L2)連線。此設定可防止IP地址浪費。專用VLAN (PVLAN)允許在同一IP子網中的第2層裝置隔離。 您可以將交換機上的某些埠限制為僅訪問連線了預設網關、備份伺服器或Cisco LocalDirector的特 定埠。

本檔案介紹使用Catalyst OS (CatOS)或Cisco IOS軟體在Cisco Catalyst交換器上設定隔離PVLAN的 程式。

PVLAN是與相同廣播域或子網中的其他埠進行第2層隔離配置的VLAN。您可以在PVLAN中指定一 組特定埠,從而控制第2層埠之間的訪問。可以在同一台交換機上配置PVLAN和普通VLAN。

PVLAN埠有三種型別:混雜、隔離和社群。

- 混雜埠與所有其他PVLAN埠通訊。混合埠是通常用於與外部路由器、LocalDirector、網路管 理裝置、備份伺服器、管理工作站和其他裝置通訊的埠。在某些交換器上,路由模組(例如多 層交換器功能卡[MSFC])的連線埠必須是混雜的。
- 隔離埠與同一PVLAN中的其他埠具有完全的第2層分離。這種分離包括廣播,唯一的例外是混 雜埠。第2層級別的隱私授權與發往所有隔離埠的傳出流量塊一起發生。來自隔離埠的流量僅 轉發到所有混雜埠。
- 社群埠可以相互通訊,也可以與混合埠通訊。這些埠與其他社群中的所有其他埠或PVLAN中 的隔離埠具有第2層隔離。廣播只在關聯的社群埠和混合埠之間傳播。

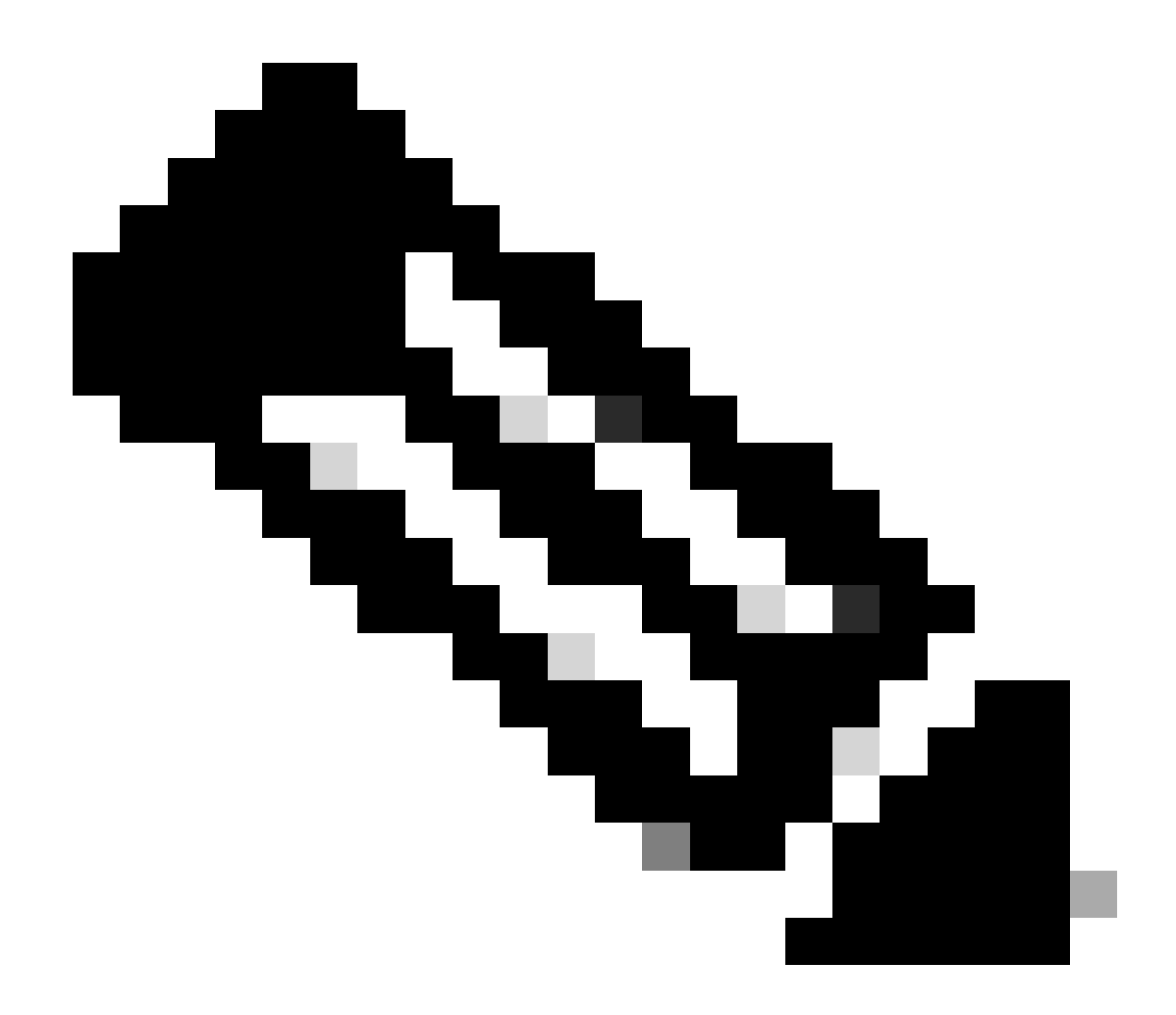

注意:本文檔不介紹社群VLAN配置。

## 規則和限制

本節提供您在實作PVLAN時必須注意的一些規則和限制。

- PVLAN不能包含VLAN 1或1002-1005。
- 必須將VLAN中繼協定(VTP)模式設定為transparent。
- 您只能為每個主VLAN指定一個隔離VLAN。
- 您只能將一個VLAN指定為PVLAN,前提是該VLAN沒有當前接入埠分配。將VLAN設定為 PVLAN之前,請刪除該VLAN中的所有埠。
- 請勿將PVLAN埠配置為EtherChannel。
- 由於硬體限制,當同一COIL特定應用積體電路(ASIC)內的一個連線埠為下列其中一種時

- , Catalyst 6500/6000快速乙太網路交換器模組會限制隔離或群體VLAN連線埠的組態:
  - ∘ 中繼
  - 。交換連線埠分析器(SPAN)目的地
  - <sup>。</sup>混雜PVLAN埠

下表顯示Catalyst 6500/6000 FastEthernet模組上屬於同一ASIC的連線埠範圍:

| 模組                                            | 按ASIC劃分的埠               |  |  |  |
|-----------------------------------------------|-------------------------|--|--|--|
| WS-X6224-100FX-MT、WS-X6248-RJ-45、WS-X6248-TEL | 埠1-12、13-24、25-36、37-48 |  |  |  |
| WS-X6024-10FL-MT                              | 埠1-12、13-24             |  |  |  |
| WS-X6548-RJ-45、WS-X6548-RJ-21                 | 埠1-48                   |  |  |  |

show pvlan capability 命令(CatOS)也能指示某個埠能否指定為PVLAN埠。Cisco IOS軟體中沒有對 應的命令。

- 如果刪除在PVLAN配置中使用的VLAN,則與該VLAN關聯的埠將變為非活動狀態。
- 僅為主要VLAN配置第3層(L3) VLAN介面。當隔離VLAN或社群VLAN配置為VLAN時,隔離 VLAN和社群VLAN的VLAN介面處於非活動狀態。
- 您可以使用TRUNK在交換機之間擴展PVLAN。中繼埠傳輸來自常規VLAN以及主VLAN、隔離 VLAN和社群VLAN的流量。如果接受中繼的兩台交換機都支援PVLAN,Cisco建議使用標準 TRUNK埠。

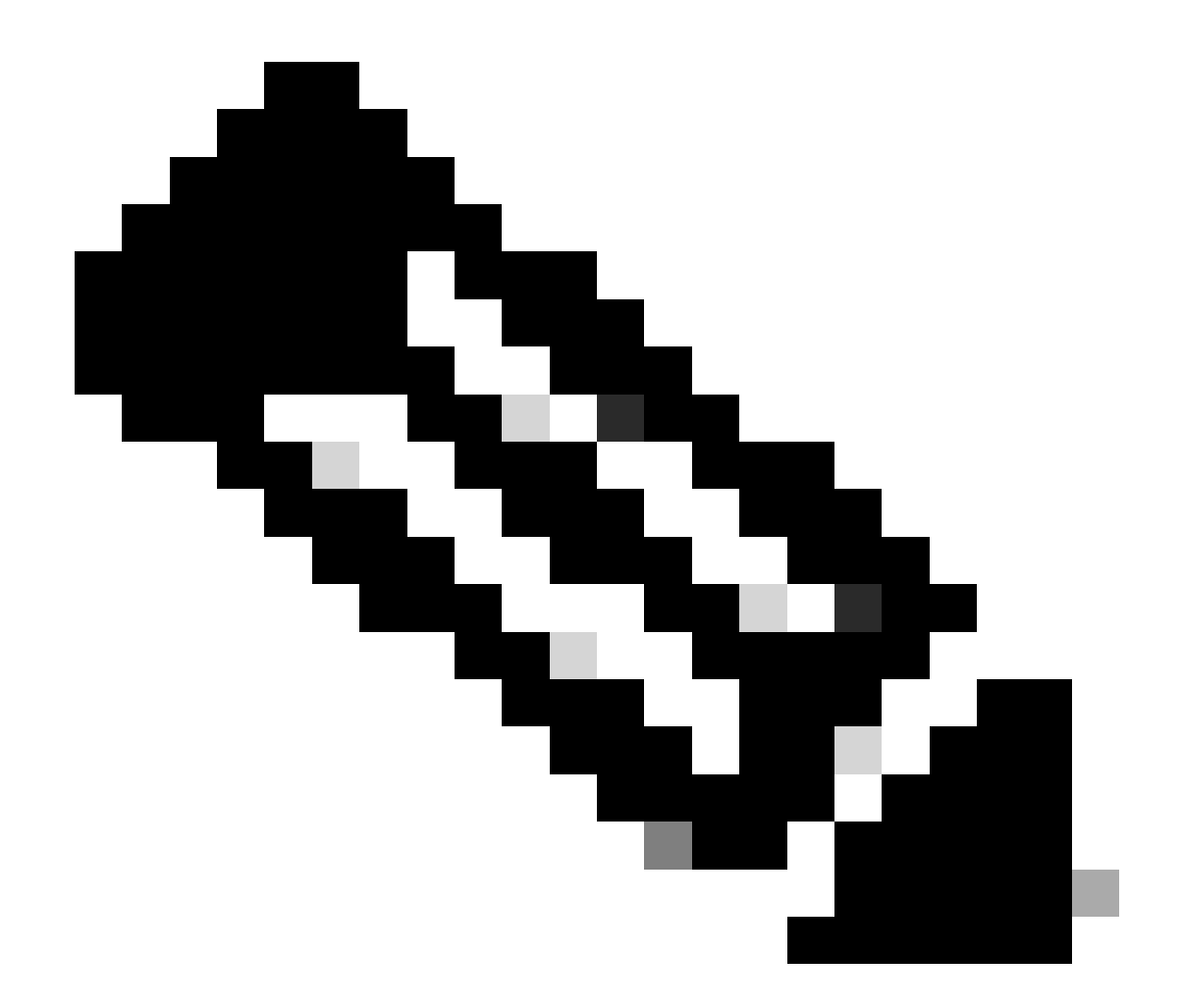

注意:必須在涉及的每台交換機上都手動輸入相同的PVLAN配置,因為透明模式下的 VTP不傳播此資訊。

# 設定

本節提供用於設定本文件中所述功能的資訊。

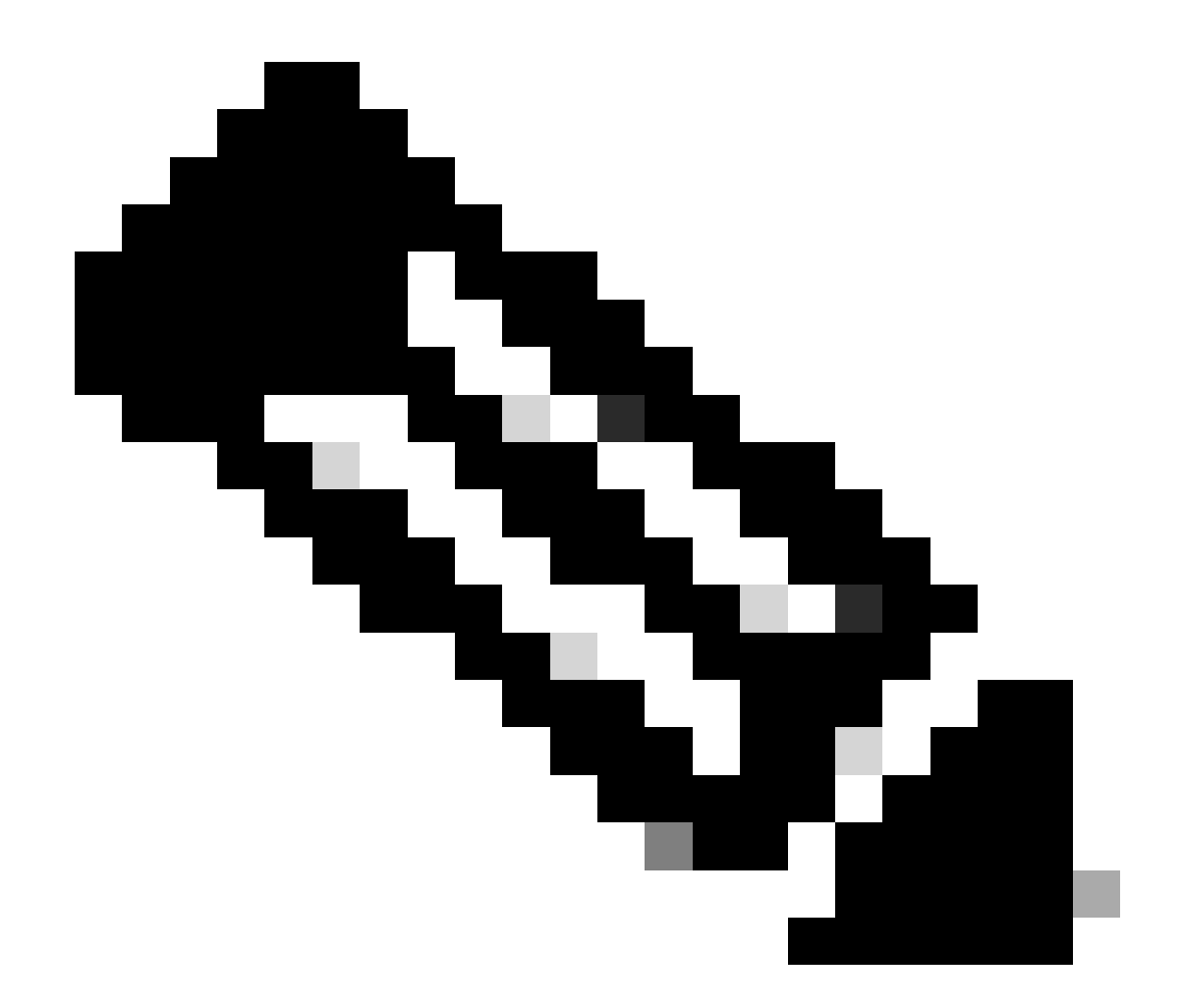

注意:使用命令查詢工具查詢關於用於本文的命令的詳細資訊。只有註冊使用者才能訪問 內部思科工具和資訊。

網路圖表

此文件使用以下網路設定:

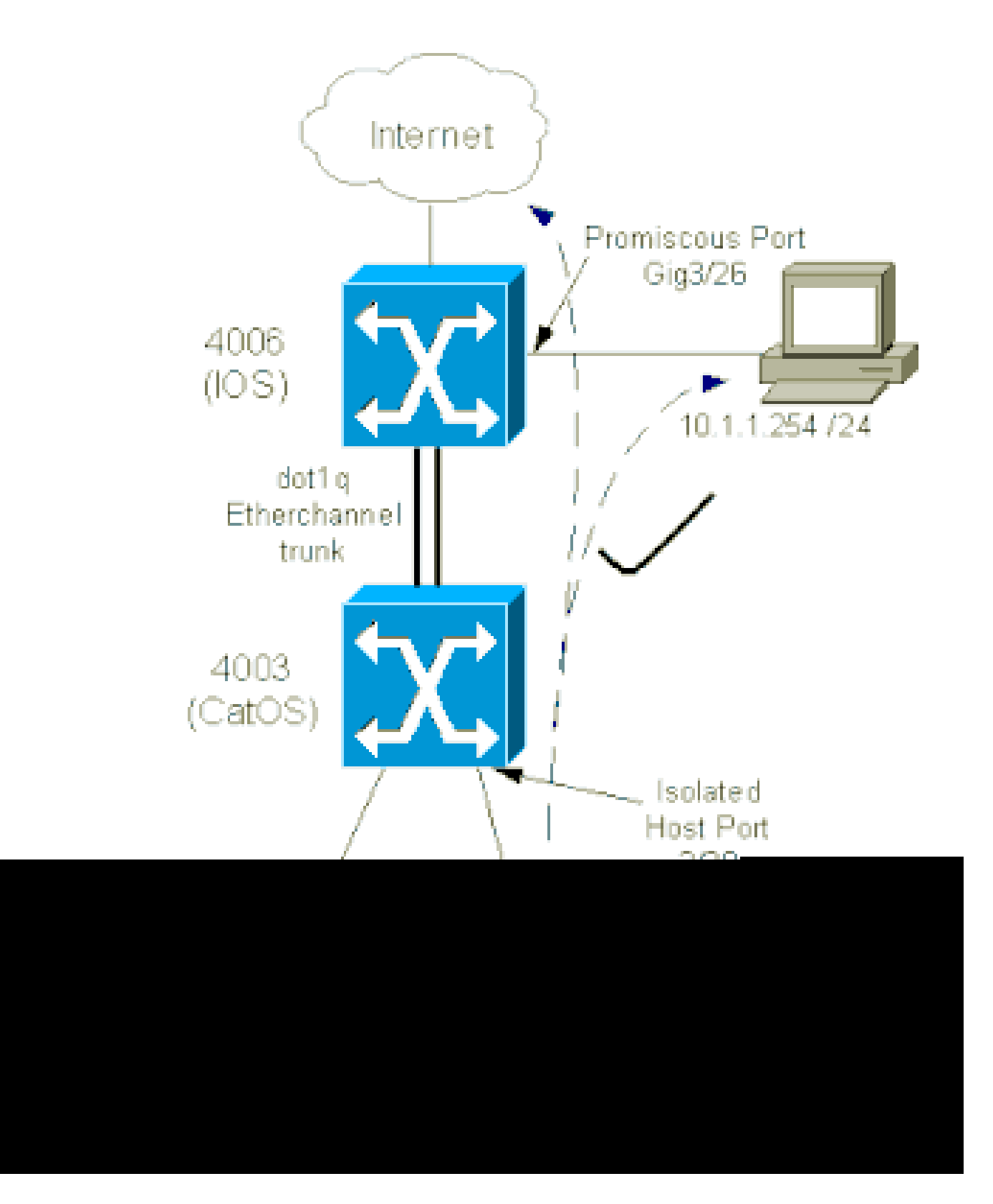

在此場景中,隔離VLAN(101)中的裝置相互之間在第2層通訊受到限制。但是,裝置可以連線到網際 網路。此外,4006上的連線埠Gig 3/26具有混雜指定。此可選配置允許GigabitEthernet 3/26上的裝 置連線到隔離VLAN中的所有裝置。例如,此配置還允許將資料從所有PVLAN主機裝置備份到管理 工作站。混雜埠的其他用途包括連線到外部路由器、LocalDirector、網路管理裝置和其他裝置。

## 配置主要和隔離VLAN

執行以下步驟建立主VLAN和輔助VLAN,以及將各種埠繫結到這些VLAN。這些步驟包括CatOS和

Cisco IOS®軟體的示例。針對您的作業系統安裝,發出適當的命令集。

- 1. 建立主PVLAN。
  - CatOS

<#root>

Switch\_CatOS> (enable) set vlan primary\_vlan\_id pvlan-type primary name primary\_vlan

!--- Note: This command must be on one line.

VTP advertisements transmitting temporarily stopped, and will resume after the command finishes. Vlan 100 configuration successful

## • Cisco IOS軟體

<#root>

Switch\_IOS(config)#

vlan primary\_vlan\_id

Switch\_IOS(config-vlan)#

private-vlan primary

Switch\_IOS(config-vlan)#

name primary-vlan

Switch\_IOS(config-vlan)#

exit

## 2. 建立隔離VLAN。

CatOS

<#root>

Switch\_CatOS> (enable)

set vlan secondary\_vlan\_id
pvlan-type isolated name isolated\_pvlan

!--- Note: This command must be on one line.

VTP advertisements transmitting temporarily stopped, and will resume after the command finishes. Vlan 101 configuration successful

• Cisco IOS軟體

### <#root>

Switch\_IOS(config)# vlan secondary\_vlan\_id Switch\_IOS(config-vlan)# private-vlan isolated Switch\_IOS(config-vlan)# name isolated\_pvlan Switch\_IOS(config-vlan)# exit

## 3. 將隔離VLAN/VLAN繫結到主VLAN。

CatOS

<#root>

Switch\_CatOS> (enable)

set pvlan primary\_vlan\_id secondary\_vlan\_id

Vlan 101 configuration successful Successfully set association between 100 and 101.

• Cisco IOS軟體

<#root>
Switch\_IOS(config)#
vlan primary\_vlan\_id
Switch\_IOS(config-vlan)#
private-vlan association secondary\_vlan\_id
Switch\_IOS(config-vlan)#

exit

## 4. 檢驗專用VLAN配置。

CatOS

<#root>

Switch\_CatOS> (enable) show pvlan Primary Secondary Secondary-Type Ports ------100 101 isolated

• Cisco IOS軟體

<#root>

Switch\_IOS#

show vlan private-vlan

為PVLAN分配埠

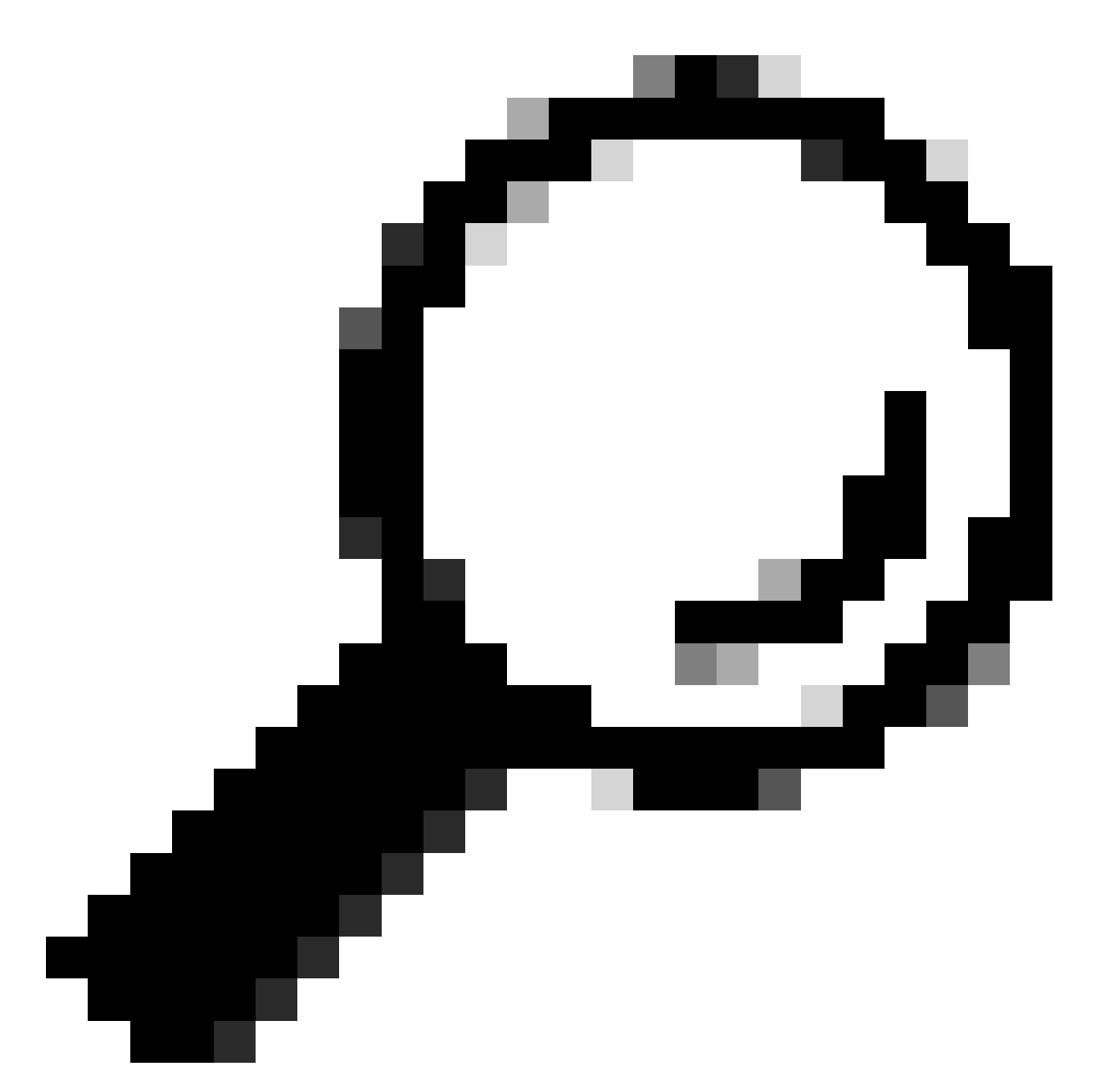

提示:實施此過程之前,請發出show PVLAN capability mod/port(用於CatOS)命令,以確定某個埠能否變為 PVLAN埠。

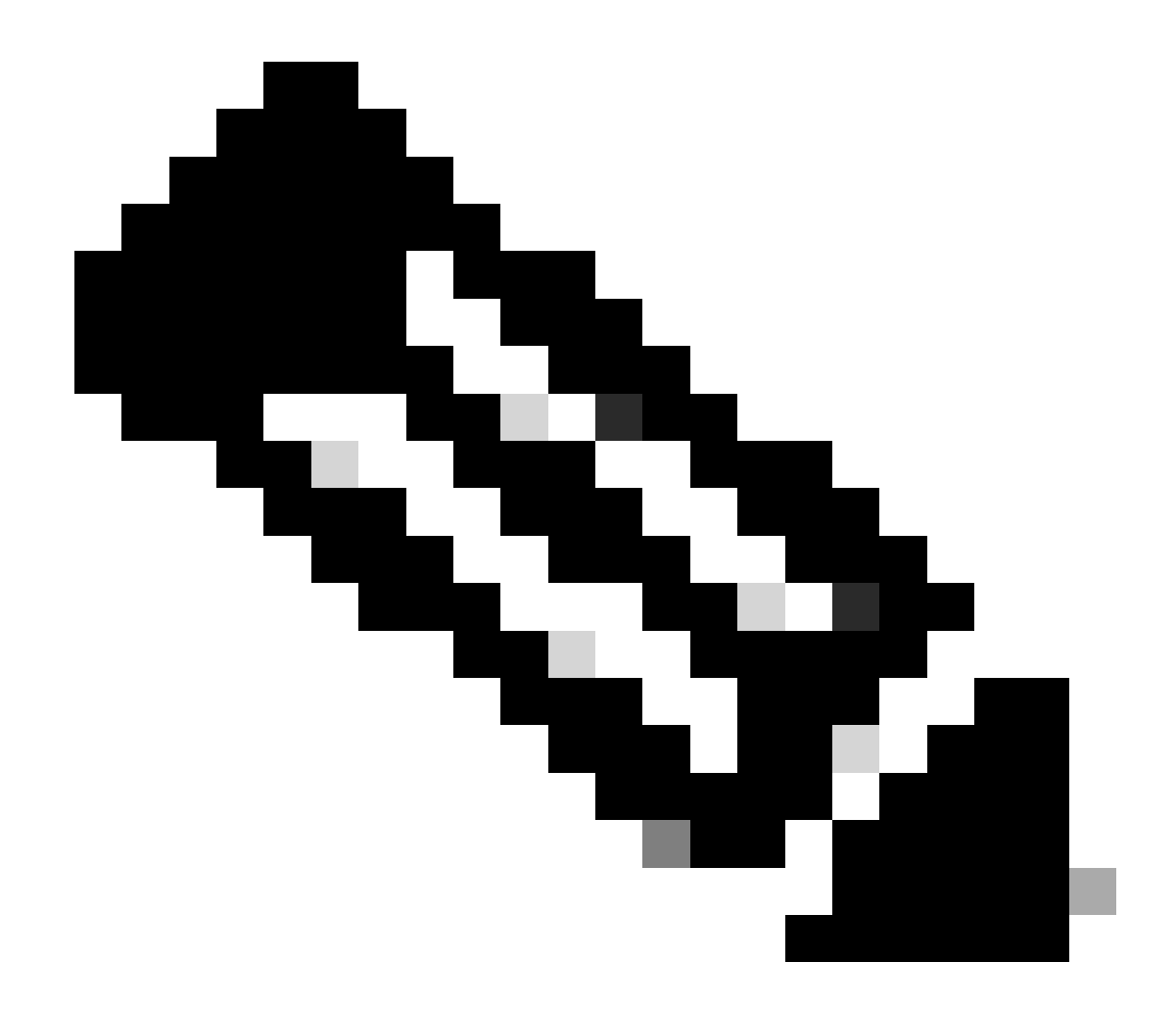

**注意**:執行此過程的步驟1之前,請在介面配置模式下發出switchport命令,將埠配置為第2層交換介面。

在所有適當的交換機上配置主機埠。

CatOS

٠

<#root>

Switch\_CatOS> (enable)

set pvlan primary\_vlan\_id secondary\_vlan\_id mod/port

!--- Note: This command must be on one line.

Successfully set the following ports to Private Vlan 100,101: 2/20

Cisco IOS軟體

<#root>

Switch\_IOS(config)#

interface gigabitEthernet mod/port

Switch\_IOS(config-if)#

switchport private-vlan host
primary\_vlan\_id secondary\_vlan\_id

!--- Note: This command must be on one line.

Switch\_IOS(config-if)#

switchport mode private-vlan host

Switch\_IOS(config-if)#

exit

在其中一個交換機上配置混合埠。

CatOS

0

•

<#root>

Switch\_CatOS> (enable)

set pvlan mapping primary\_vlan\_id secondary\_vlan\_id mod/port

!--- Note: This command must be on one line.

Successfully set mapping between 100 and 101 on  $3/26\,$ 

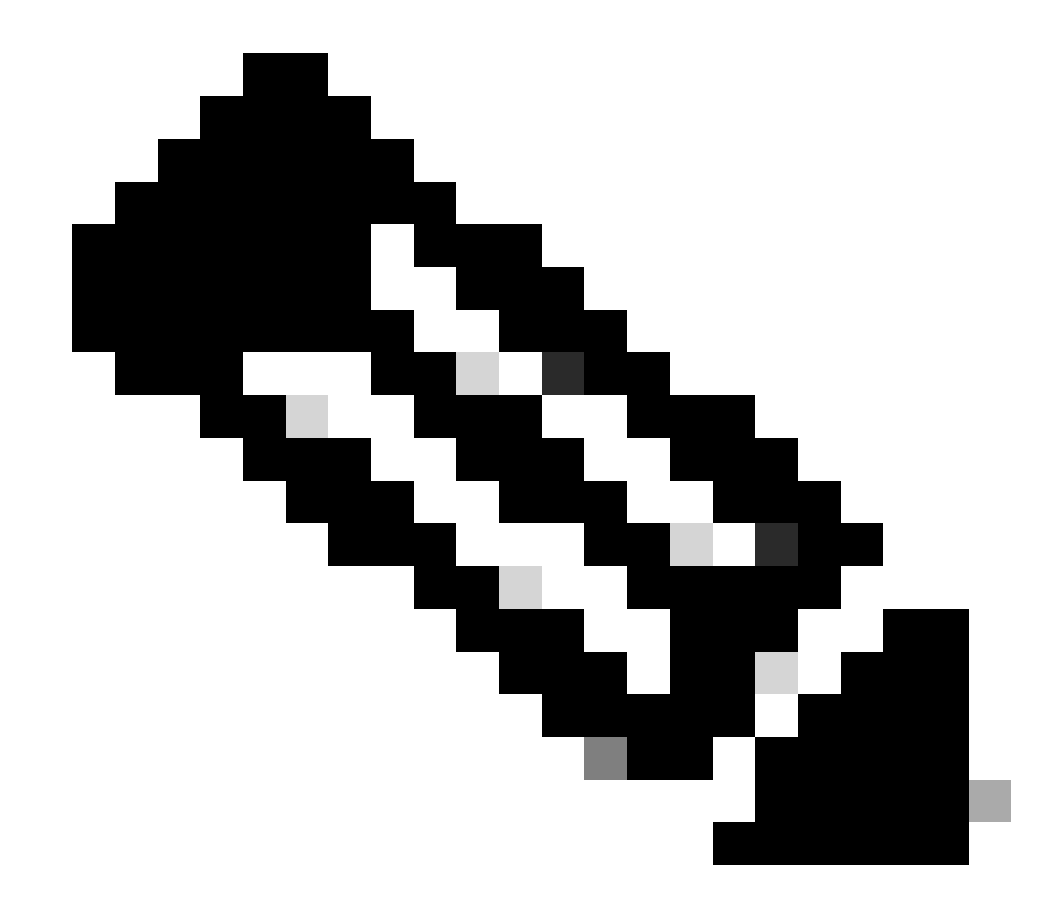

**注意**:對於Catalyst 6500/6000(當Supervisor引擎將CatOS作為系統軟體運行時),如果您希望VLAN之間的 第3層交換機,則Supervisor引擎上的MSFC埠(15/1或16/1)必須是混雜的。

Cisco IOS軟體

<#root>

Switch\_IOS(config)#

interface interface\_type mod/port

Switch\_IOS(config-if)#

switchport private-vlan
mapping primary\_vlan\_id secondary\_vlan\_id

!--- Note: This command must be on one line.

Switch\_IOS(config-if)#

switchport mode private-vlan promiscuous

Switch\_IOS(config-if)#

end

第3層配置

•

此選用段落說明允許PVLAN輸入流量路由的設定步驟。如果只需要啟用第2層連線,則可以忽略此階段。

按照與配置普通第3層路由相同的方式配置VLAN介面。

此配置涉及:

配置IP地址

•

٠

•

使用no shutdown 命令啟用介面

驗證VLAN資料庫中是否存在該VLAN

有關配置示例,請參閱<u>VLAN/VTP技術支援</u>。

將您要路由的輔助VLAN對映到主VLAN。

<#root>

•

Switch\_IOS(config)#

interface vlan primary\_vlan\_id

Switch\_IOS(config-if)#

private-vlan mapping secondary\_vlan\_list

Switch\_IOS(config-if)#

end

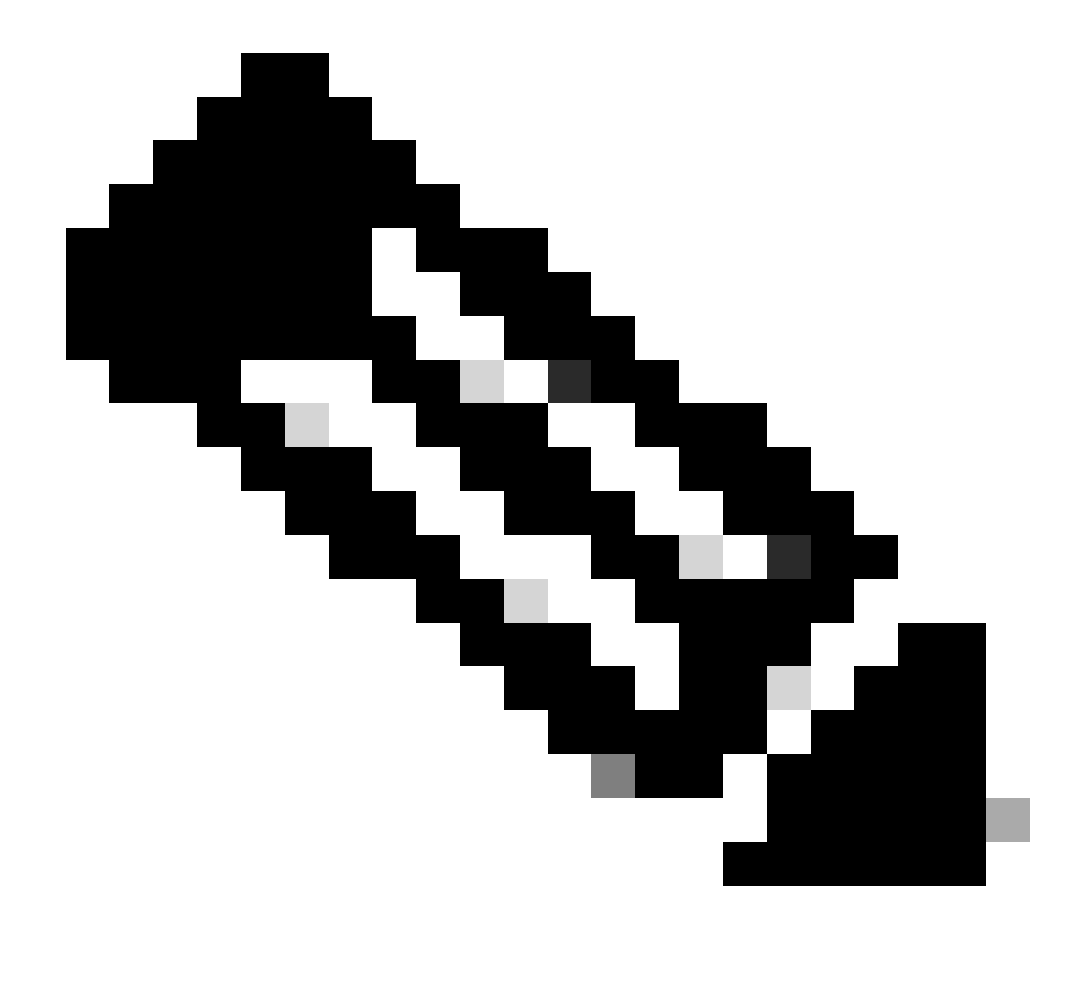

註:只為主VLAN配置第3層VLAN介面。使用隔離或社群VLAN配置,隔離VLAN和社群VLAN的VLAN介面處於 非活動狀態。

發出show interfaces private-vlan mapping (Cisco IOS軟體)或show pvlan mapping(CatOS)命令以驗證對映。

•

٠

如果配置對映後需要修改輔助VLAN清單,請使用add(增加)或remove(刪除)關鍵字。

<#root>

Switch\_IOS(config-if)#

private-vlan mapping add secondary\_vlan\_list

or Switch\_IOS(config-if)#

private-vlan mapping remove secondary\_vlan\_list

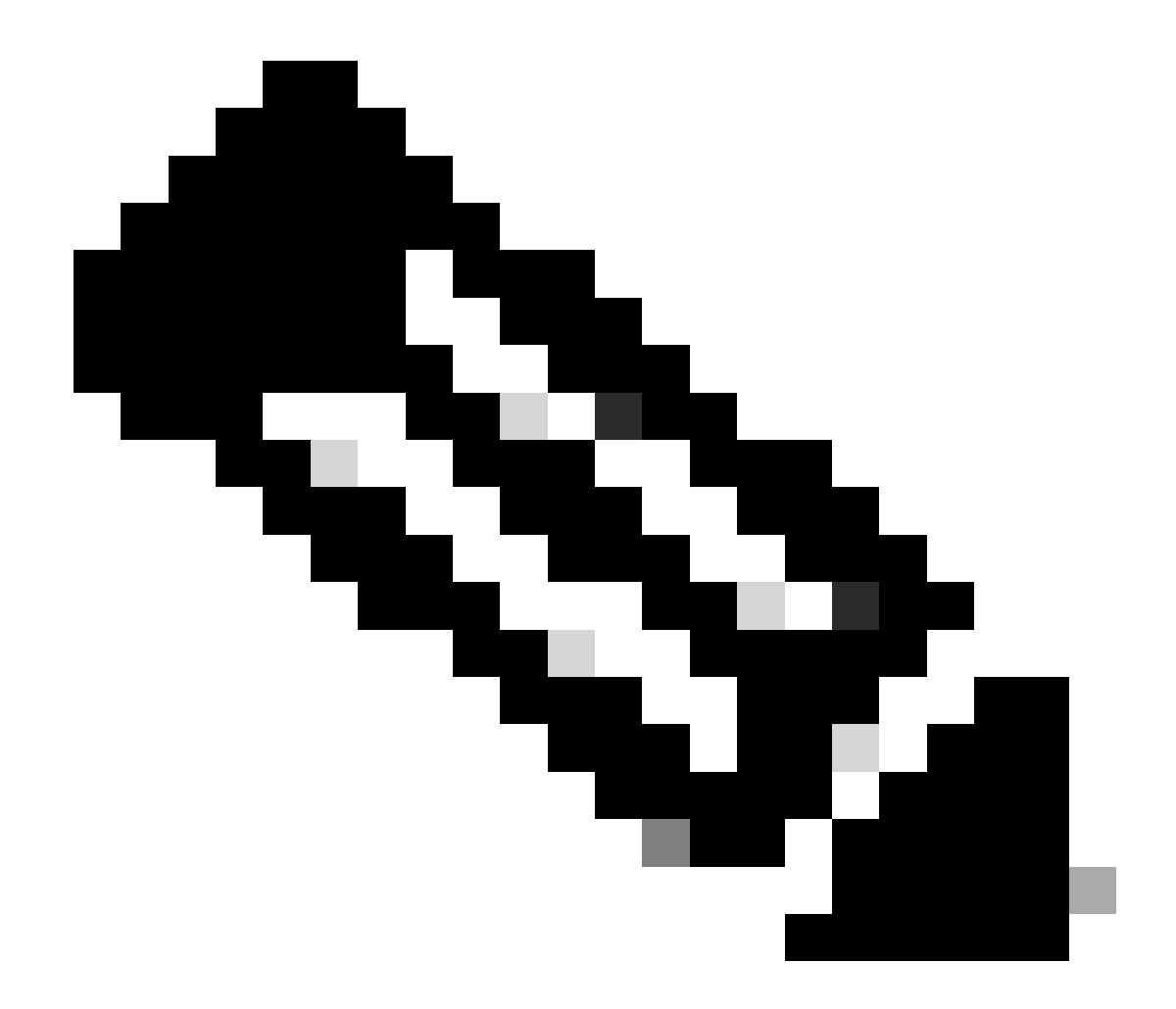

**注意**:對於帶有MSFC的Catalyst 6500/6000交換機,請確保從Supervisor引擎到路由引擎的埠(例如,埠15/1或16/1)是混 雜的。

<#root>

cat6000> (enable)

Successfully set mapping between 100 and 101 on 15/1

發出命令show pvlan mapping以驗證對映。

<#root>

cat6000> (enable)

show pvlan mapping

Port Primary Secondary ---- ----- -----15/1 100 101

組態

本檔案使用下列組態:

•

•

接入層(Catalyst 4003: CatOS)

<u>核心(Catalyst 4006:Cisco IOS軟體)</u>

接入層(Catalyst 4003 : CatOS)

<#root>

```
Access_Layer> (enable)
show config
This command shows non-default configurations only.
Use 'show config all' to show both default and non-default configurations.
 . . . . . . . . . . . . .
!--- Output suppressed.
#system
set system name Access_Layer
#frame distribution method
set port channel all distribution mac both
1
#vtp
set vtp domain Cisco
set vtp mode transparent
set vlan 1 name default type ethernet mtu 1500 said 100001 state active
set vlan 100 name primary_for_101 type ethernet pvlan-type primary mtu 1500
said 100100 state active
!--- This is the primary VLAN 100.
!--- Note: This command must be on one line.
set vlan 101 name isolated_under_100 type ethernet pvlan-type isolated mtu
1500 said 100101 state active
!--- This is the isolated VLAN 101.
!--- Note: This command must be on one line.
set vlan 1002 name fddi-default type fddi mtu 1500 said 101002 state active
!--- Output suppressed.
#module 1 : 0-port Switching Supervisor
#module 2 : 24-port 10/100/1000 Ethernet
set pvlan 100 101 2/20
!--- Port 2/20 is the PVLAN host port in primary VLAN 100, isolated
!--- VLAN 101.
set trunk 2/3 desirable dot1q 1-1005
set trunk 2/4 desirable dot1q 1-1005
set trunk 2/20 off dot1q 1-1005
!--- Trunking is automatically disabled on PVLAN host ports.
set spantree portfast
                          2/20 enable
!--- PortFast is automatically enabled on PVLAN host ports.
set spantree portvlancost 2/1 cost 3
```

```
!--- Output suppressed.
set spantree portvlancost 2/24 cost 3
set port channel 2/20 mode off
!--- Port channeling is automatically disabled on PVLAN !--- host ports.
set port channel 2/3-4 mode desirable silent
!
#module 3 : 34-port 10/100/1000 Ethernet
end
```

核心(Catalyst 4006:Cisco IOS軟體)

```
<#root>
Core#
show running-config
Building configuration...
!--- Output suppressed.
 I
hostname Core
 1
vtp domain Cisco
vtp mode transparent
!--- VTP mode is transparent, as PVLANs require.
ip subnet-zero
 I
vlan 2-4,6,10-11,20-22,26,28
 I
vlan 100
 name primary_for_101
   private-vlan primary
   private-vlan association 101
 I
vlan 101
  name isolated_under_100
   private-vlan isolated
 I
interface Port-channel1
!--- This is the port channel for interface GigabitEthernet3/1
!--- and interface GigabitEthernet3/2.
  switchport
  switchport trunk encapsulation dot1q
  switchport mode dynamic desirable
 1
 interface GigabitEthernet1/1
 ļ
```

```
interface GigabitEthernet1/2
interface GigabitEthernet3/1
!--- This is the trunk to the Access_Layer switch.
 switchport trunk encapsulation dot1q
 switchport mode dynamic desirable
 channel-group 1 mode desirable
interface GigabitEthernet3/2
!--- This is the trunk to the Access_Layer switch.
 switchport trunk encapsulation dot1q
 switchport mode dynamic desirable
 channel-group 1 mode desirable
interface GigabitEthernet3/3
!--- There is an omission of the interface configuration
!--- that you do not use.
interface GigabitEthernet3/26
 switchport private-vlan mapping 100 101
 switchport mode private-vlan promiscuous
!--- Designate the port as promiscuous for PVLAN 101.
1
!--- There is an omission of the interface configuration
!--- that you do not use.
!--- Output suppressed.
interface Vlan25
!--- This is the connection to the Internet.
 ip address 10.25.1.1 255.255.255.0
interface Vlan100
!--- This is the Layer 3 interface for the primary VLAN.
 ip address 10.1.1.1 255.255.255.0
 private-vlan mapping 101
!--- Map VLAN 101 to the VLAN interface of the primary VLAN (100).
!--- Ingress traffic for devices in isolated VLAN 101 routes
!--- via interface VLAN 100.
```

跨多台交換機的專用VLAN

專用VLAN可透過兩種方法跨多台交換機使用。本節將討論以下方法:

<u>常規TRUNK</u>

•

•

<u>專用VLAN中繼</u>

常規TRUNK

與常規VLAN一樣,PVLAN可以跨越多台交換機。TRUNK埠將主VLAN和輔助VLAN傳輸到相鄰交換機。中繼埠與任何其它VLAN一 樣處理專用VLAN。跨多台交換機的PVLAN的一個功能是,一台交換機中隔離埠的流量無法到達另一台交換機的隔離埠。

在所有中間裝置(包括沒有PVLAN埠的裝置)上配置PVLAN,以維護PVLAN配置的安全性,並避免使用配置為PVLAN的VLAN。

中繼埠傳輸來自常規VLAN以及主VLAN、隔離VLAN和社群VLAN的流量。

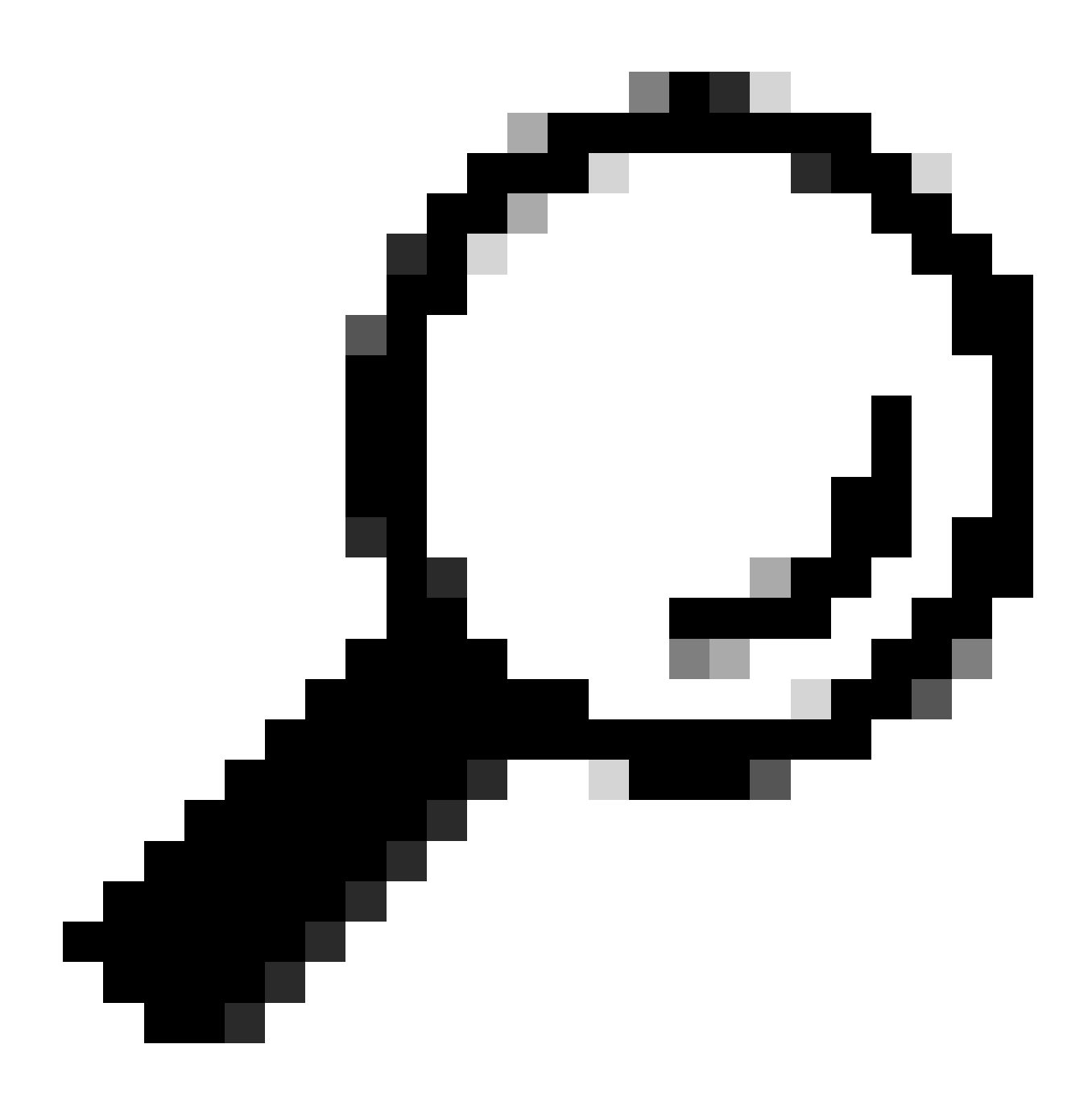

提示:如果接受中繼的兩台交換機都支援PVLAN,則Cisco建議使用標準TRUNK埠。

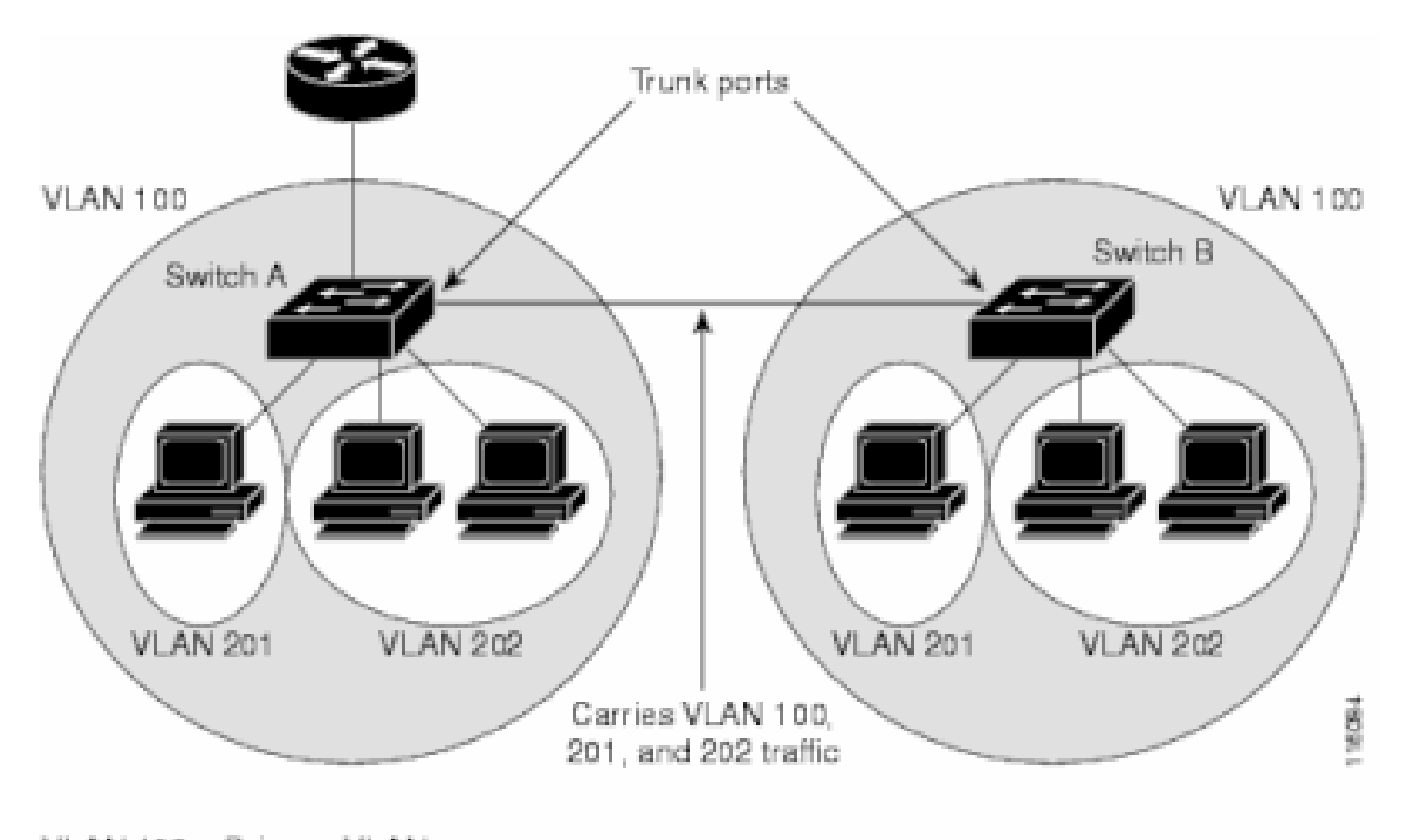

VLAN 100 = Primary VLAN VLAN 201 = Secondary isolated VLAN VLAN 202 = Secondary community VLAN

在第2層網路的所有交換機上手動配置PVLAN

由於VTP不支援PVLAN,因此您必須在第2層網路中的所有交換機上手動配置PVLAN。如果您未在網路中的某些交換機中配置主要和 輔助VLAN關聯,則這些交換機中的第2層資料庫不會合併。這種情況可能導致這些交換機上出現不必要的PVLAN流量泛洪。

專用VLAN中繼

一個PVLAN中繼埠可以承載多個輔助和非PVLAN。在PVLAN中繼埠上使用輔助或常規VLAN標籤接收和傳輸資料包。

僅支援IEEE 802.1q封裝。隔離的中繼埠允許您將中繼上的所有輔助埠的流量合併。混雜中繼埠允許您將本拓撲中所需的多個混雜埠 組合到承載多個主VLAN的單個中繼埠中。

當您預計使用專用VLAN隔離主機埠傳輸多個VLAN(正常VLAN或多個專用VLAN域)時,請使用隔離的專用VLAN中繼埠。因此 ,連線不支援專用VLAN的下游交換機時非常有用。

專用VLAN混雜中繼用於通常使用專用VLAN混雜主機埠但需要承載多個VLAN的情況,即普通VLAN或多個專用VLAN域。因此,對 於連線不支援專用VLAN的上游路由器而言,該命令非常有用。

其他資訊

有關詳細資訊,請參閱<u>專用VLAN中繼</u>。

要將介面配置為PVLAN中繼埠,請參閱將第2層介面配置為PVLAN中繼埠。

要將介面配置為混合中繼埠,請參閱將第2層介面配置為混合中繼埠。

#### 驗證

### 使用本節內容,確認您的組態是否正常運作。

CatOS

•

•

```
show pvlan -顯示PVLAN配置。檢驗隔離VLAN和主VLAN是否相互關聯。此外,請驗證是否顯示任何主機埠。
```

show pvlan mapping -以混合埠上的配置顯示PVLAN對映。

### Cisco IOS軟體

•

٠

•

show vlan private-vlan — 顯示PVLAN資訊,其中包括相關聯的埠。

show interfacemod/portswitchport -顯示特定於介面的資訊。檢驗運行模式和運行PVLAN設定是否正確。

show interfaces private-vlan mapping -顯示已配置的PVLAN對映。

#### 驗證程式

### 請完成以下步驟:

•

檢驗交換機上的PVLAN配置。

檢查以確定主PVLAN和輔助PVLAN是否相互關聯/對映。此外,驗證是否包含必要的埠。

<#root>

Access\_Layer> (enable)

show pvlan

Primary SecondarySecondary-TypePorts100101isolated2/20

Core#

show vlan private-vlan

| Primary | Secondary | Туре     | Ports  |
|---------|-----------|----------|--------|
|         |           |          |        |
| 100     | 101       | isolated | Gi3/26 |

檢驗混合埠的正確配置。

此輸出指示,埠操作模式為promiscuous,而運行的VLAN為100和101。

<#root>

Core#

٠

show interface gigabitEthernet 3/26 switchport

Name: Gi3/26 Switchport: Enabled Administrative Mode: private-Vlan promiscuous Operational Mode: private-vlan promiscuous

Administrative Trunking Encapsulation: negotiate Operational Trunking Encapsulation: native Negotiation of Trunking: Off Access Mode VLAN: 1 (default) Trunking Native Mode VLAN: 1 (default) Voice VLAN: none Administrative Private VLAN Host Association: none

Administrative Private VLAN Promiscuous Mapping: 100 (primary\_for\_101) 101 (isolated\_under\_100)

Private VLAN Trunk Native VLAN: none Administrative Private VLAN Trunk Encapsulation: dot1q Administrative Private VLAN Trunk Normal VLANs: none Administrative Private VLAN Trunk Private VLANs: none

Operational Private VLANs: 100 (primary\_for\_101) 101 (isolated\_under\_100)

Trunking VLANs Enabled: ALL Pruning VLANs Enabled: 2-1001 Capture Mode Disabled Capture VLANs Allowed: ALL

起始從主機連線埠到混合連線埠的網際網路控制訊息通訊協定(ICMP) ping封包。

請記住,由於兩台裝置位於同一個主VLAN中,因此它們必須位於同一個子網中。

<#root>

host\_port#

show arp

Protocol Address Age (min) Hardware Addr Type Interface Internet 10.1.1.100 - 0008.a390.fc80 ARPA FastEthernet0/24 !--- The Address Resolution Protocol (ARP) table on the client indicates !--- that no MAC addresses other than the client addresses are known. host\_port# ping 10.1.1.254 Type escape sequence to abort. Sending 5, 100-byte ICMP Echos to 10.1.1.254, timeout is 2 seconds: .!!!! Success rate is 80 percent (4/5), round-trip min/avg/max = 1/2/4 ms

!--- The ping is successful. The first ping fails while the
!--- device attempts to map via ARP for the peer MAC address.

host\_port#

show arp

| Protocol | Address    | Age (min) | Hardware Addr  | Type | Interface        |
|----------|------------|-----------|----------------|------|------------------|
| Internet | 10.1.1.100 | -         | 0008.a390.fc80 | ARPA | FastEthernet0/24 |
| Internet | 10.1.1.254 | 0         | 0060.834f.66f0 | ARPA | FastEthernet0/24 |

!--- There is now a new MAC address entry for the peer.

在主機埠之間啟動ICMP ping。

•

在本示例中, host\_port\_2 (10.1.1.99)嘗試對host\_port (10.1.1.100)執行ping操作。此ping失敗。但是,從另一個主機埠 ping混雜埠仍然成功。

<#root>

host\_port\_2#

ping 10.1.1.100

Type escape sequence to abort. Sending 5, 100-byte ICMP Echos to 10.1.1.100, timeout is 2 seconds: ..... Success rate is 0 percent (0/5) !--- The ping between host ports fails, which is desirable.

host\_port\_2#

ping 10.1.1.254

```
Type escape sequence to abort.
Sending 5, 100-byte ICMP Echos to 10.1.1.254, timeout is 2 seconds:
!!!!
Success rate is 100 percent (5/5), round-trip min/avg/max = 4/4/4 ms
!--- The ping to the promiscuous port still succeeds.
```

host\_port\_2#

show arp

| Protocol | Address    | Age (min) | Hardware Addr  | Туре | Interface |
|----------|------------|-----------|----------------|------|-----------|
| Internet | 10.1.1.99  | -         | 0005.7428.1c40 | ARPA | Vlan1     |
| Internet | 10.1.1.254 | 2         | 0060.834f.66f0 | ARPA | Vlan1     |

!--- The ARP table includes only an entry for this port and !--- the promiscuous port.

#### 疑難排解

排除PVLAN故障

本部分介紹PVLAN配置中出現的一些常見問題。

問題1

您會收到以下錯誤消息: %PM-SP-3-ERR\_INCOMP\_PORT: <mod/port>被設定為不活動,因為<mod/port>是中繼埠。

此錯誤消息可能由於多種原因而顯示,如下面所述。

**說明-1:**由於硬體限制,當同一COIL ASIC中的一個埠是中繼、SPAN目標或混雜PVLAN埠時,Catalyst 6500/6000 10/100-Mbps模組 會限制隔離或社群VLAN埠的配置。(COIL ASIC控制大多數模組上的12個埠和Catalyst 6548模組上的48個埠。)本文檔<u>規則和限制</u> 部分中的<u>表</u>提供了Catalyst 6500/6000 10/100-Mbps模組上埠限制的細分資訊。

**解決過程-1**:如果該埠不支援PVLAN,請選擇該模組或另一模組上不同ASIC上的埠。要將埠重新啟用,請刪除隔離VLAN或社群 VLAN埠配置並發出shutdown命令和no shutdown命令。

說明-2: 埠是手動配置還是預設配置為dynamic desirable 或 dynamic auto 模式。

解決過程-2:使用switchport mode access命令將埠配置為接入模式。要將埠重新啟用,請發出shutdown命令和no shutdown命令。

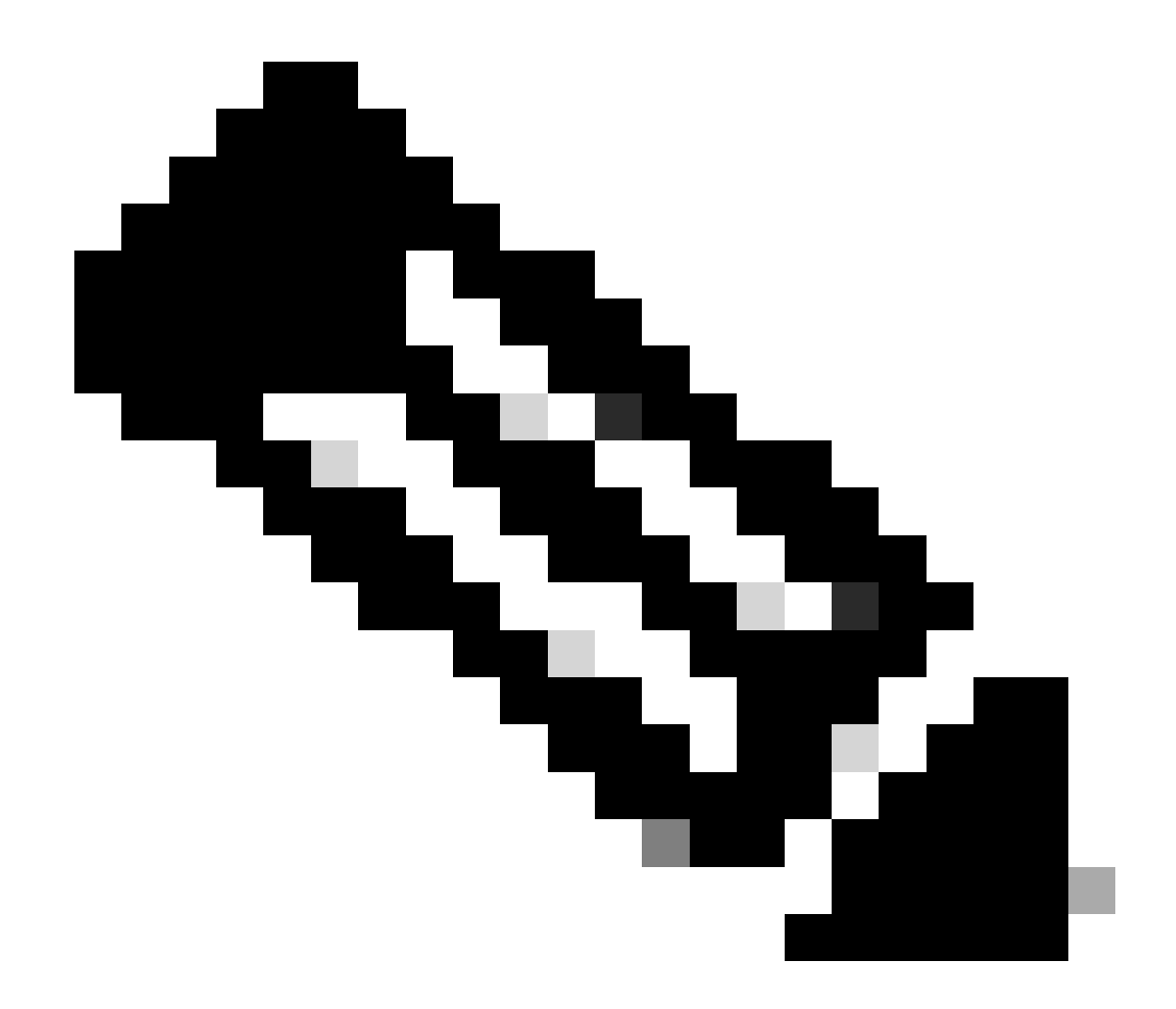

**注意**:在Cisco IOS軟體版本12.2(17a)SX及更高版本中,12埠限制不適用於WS-X6548-RJ-45、WS-X6548-RJ-21和WS-X6524-100FX-MM乙太網交換模組。

問題2

在PVLAN配置過程中,出現以下消息之一:

Cannot add a private vlan mapping to a port with another Private port in the same ASIC. Failed to set mapping between <vlan> and <vlan> on <mod/port> Port with another Promiscuous port in the same ASIC cannot be made Private port. Failed to add ports to association.

說明:由於硬體限制,當同一COIL ASIC中的一個埠是中繼、SPAN目標或混雜PVLAN埠時,Catalyst 6500/6000 10/100-Mbps模組會 限制隔離或社群VLAN埠的配置。(COIL ASIC控制大多數模組上的12個埠和Catalyst 6548模組上的48個埠。) 本文檔<u>規則和限制</u>部 分中的<u>表</u>提供了Catalyst 6500/6000 10/100-Mbps模組上埠限制的細分資訊。

**解決過程:**發出**show pvlan capability**命令(CatOS),此命令可指示某個埠能否變為PVLAN埠。如果該特定埠不支援PVLAN,請選擇 該模組或另一模組上不同ASIC上的埠。

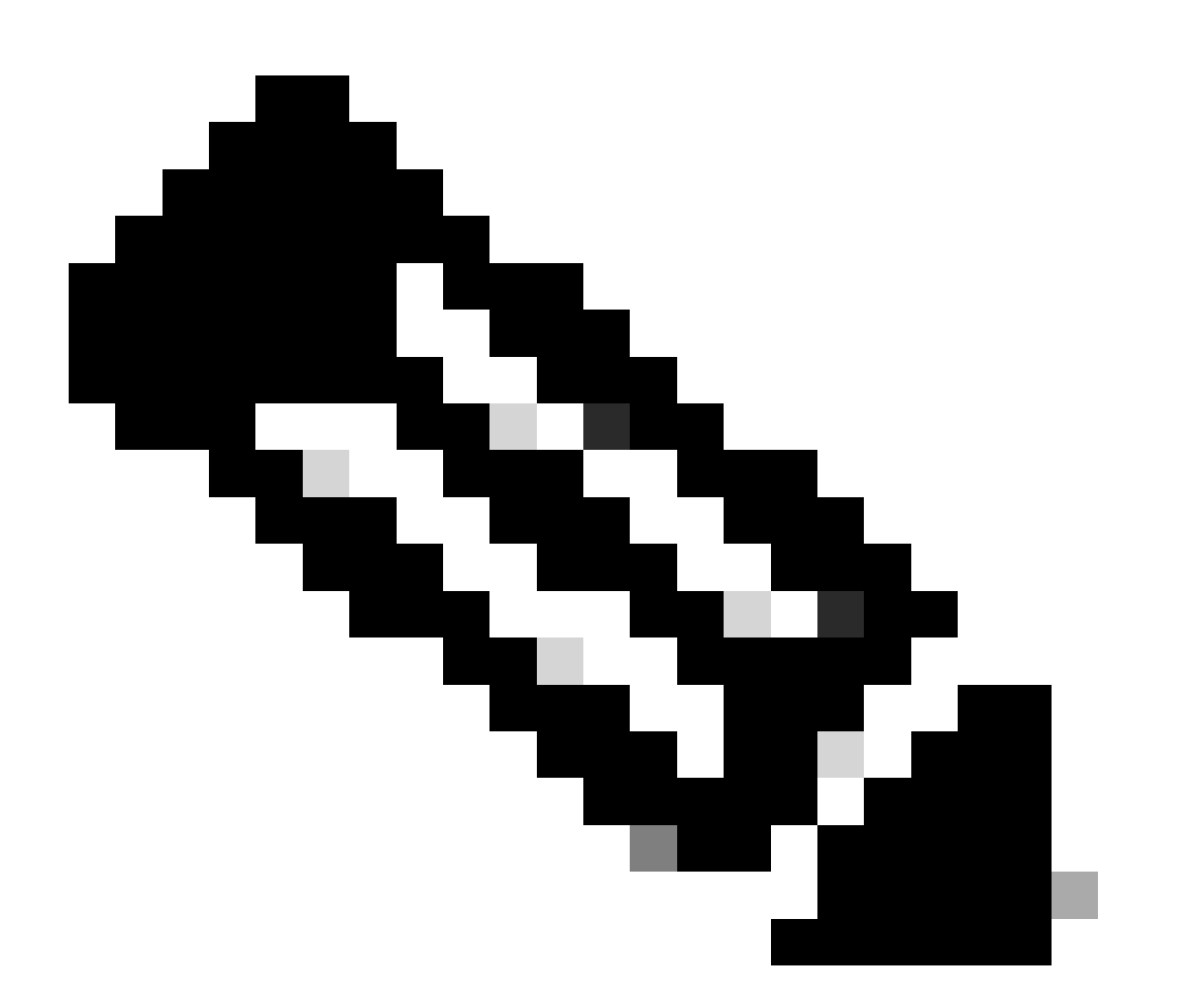

**注意**:在Cisco IOS軟體版本12.2(17a)SX及更高版本中,12埠限制不適用於WS-X6548-RJ-45、WS-X6548-RJ-21和WS-X6524-100FX-

問題3

您不能在部分平台上配置PVLAN。

**解析度:**驗證該平台是否支援PVLAN。開始配置之前,請參閱<u>專用VLAN Catalyst交換機支援表</u>,以確定您的平台和軟體版本是否支 援PVLAN。

#### 問題4

在Catalyst 6500/6000 MSFC上,無法對連線到交換機上隔離埠的裝置執行ping操作。

解析度:在Supervisor引擎上,驗證到MSFC (15/1或16/1)的埠是否為混雜。

<#root>

cat6000> (enable)

set pvlan mapping primary\_vlan secondary\_vlan 15/1

Successfully set mapping between 100 and 101 on 15/1

並請按照本文檔中<u>第3層配置</u>部分的規定,對MSFC上的VLAN介面進行配置。

#### 問題5

發出no shutdown 命令後,無法啟用隔離VLAN或社群VLAN的VLAN介面。

解決方法:由於PVLAN的性質,您不能啟用隔離VLAN或社群VLAN的VLAN介面。您只能啟用屬於主VLAN的VLAN介面。

#### 問題6

在帶有MSFC/MSFC2的Catalyst 6500/6000裝置上,在第3層PVLAN介面上獲知的ARP條目不會過期。

解析:在第3層專用VLAN介面上獲知的ARP條目是粘滯ARP條目,不會過期。使用同一IP地址連線新裝置會生成一條消息,並且不 會建立ARP條目。因此,如果MAC地址更改,您必須手動刪除PVLAN埠ARP條目。要手動增加或刪除PVLAN ARP條目,請發出以下 命令:

<#root>

Router(config)#

no arp 10.1.3.30

IP ARP:Deleting Sticky ARP entry 10.1.3.30
Router(config)#

arp 10.1.3.30 0000.5403.2356 arpa

IP ARP:Overwriting Sticky ARP entry 10.1.3.30, hw:00d0.bb09.266e by hw:0000.5403.2356

另一個選項是在Cisco IOS軟體版本12.1(11b)E及更高版本中發出no ip sticky-arp命令。

相關資訊

- <u>Cisco Catalyst 2955系列交換器-停用通知</u>
- <u>具有PVLAN和VACL的安全網路</u>
- <u>LAN 交換技術支援</u>
- <u>思科技術支援與下載</u>

## 關於此翻譯

思科已使用電腦和人工技術翻譯本文件,讓全世界的使用者能夠以自己的語言理解支援內容。請注 意,即使是最佳機器翻譯,也不如專業譯者翻譯的內容準確。Cisco Systems, Inc. 對這些翻譯的準 確度概不負責,並建議一律查看原始英文文件(提供連結)。